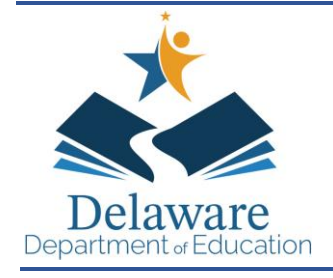

## **DEPARTMENT OF EDUCATION**

Townsend Building 401 Federal Street Suite 2 Dover, Delaware 19901-3639 http://education.delaware.gov Cindy Marten Secretary of Education (302) 735-4000 (302) 739-4654 - fax

February 26, 2025

## MEMORANDUM

| TO:   | Child and Adult Care Food Program (CACFP) Sponsors            |
|-------|---------------------------------------------------------------|
| FROM: | Aimee F. Beam, MS, RD ADDOM /<br>Director, Nutrition Programs |
|       |                                                               |

RE: 2025 Operational Memo #11 Center Monitoring Form

The CACFP monitoring form for centers has been updated. To streamline documents and reduce the number of forms that must be maintained, there is now one form that can be used for Sponsor monitoring and State Agency monitoring. The form is available in the CACFP Schoology Group, under the "Monitoring Forms" folder. The monitoring form for family day care homes will be updated soon and added to this folder.

If you need assistance accessing the CACFP Schoology group, please contact us at 302-857-3356.

cc: Nutrition Team

Good Morning CACFP Sponsors:

The DDOE Nutrition Programs will be utilizing Schoology to share documents and resources for all Nutrition Programs. We are continuing to update and upload files as needed, however, we are sharing the access code so that you may log in and find files that you need.

The access code for the CACFP Group is: DMNP-5CRC-WZN69. This code may be shared with anyone on your team that you decide should have access to this page.

Additionally, the access code for the "All Child Nutrition Programs" group is: ZCHX-K2G6-5NJBM. Each group will need to be added separately. Please see steps below for joining a group.

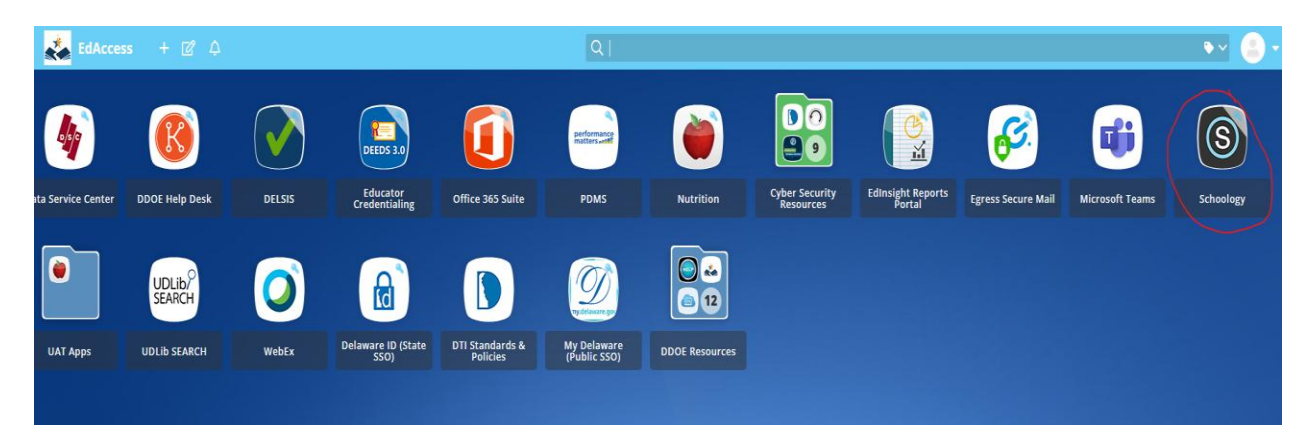

Log into EdAccess and select Schoology:

At the top of the page, hover over "Groups", then click "My Groups" in the upper right corner.

| inen. |        | ver 🗸 or annyi | e any i con con con |          |           | ш», ж |   | <br>w coyin - rayin | ennver | enunau | ny nesu | Magnetic | 0011/ 11000 | niie 🗣 i ieer |   |
|-------|--------|----------------|---------------------|----------|-----------|-------|---|---------------------|--------|--------|---------|----------|-------------|---------------|---|
|       |        | Delaware       | Courses ~           | Groups ~ | Resources |       |   |                     | Q,     | 8      |         | Ċ)       | 🚺 Brit      | ttany Coleman | Ŷ |
|       | Groups |                |                     |          |           |       |   |                     |        |        |         |          |             | My Groups     | 5 |
|       |        |                | C                   |          |           |       | 0 |                     | K      |        |         |          |             | Ċ             |   |

 Groups
 School Groups
 Public Groups

 Image: School Groups
 Public Groups
 Image: School Groups

 Image: School Groups
 Image: School Groups
 Image: School Groups

 Image: School Groups
 Image: School Groups
 Image: School Groups

 Image: School Groups
 Image: School Groups
 Image: School Groups

 Image: School Groups
 Image: School Groups
 Image: School Groups

 Image: School Groups
 Image: School Groups
 Image: School Groups

 Image: School Groups
 Image: School Groups
 Image: School Groups

 Image: School Groups
 Image: School Groups
 Image: School Groups

 Image: School Groups
 Image: School Groups
 Image: School Groups

 Image: School Groups
 Image: School Groups
 Image: School Groups

 Image: School Groups
 Image: School Groups
 Image: School Groups

 Image: School Groups
 Image: School Groups
 Image: School Groups

 Image: School Groups
 Image: School Groups
 Image: School Groups

 Image: School Groups
 Image: School Groups
 Image: School Groups

 Image: School Groups
 Image: School Groups
 Image: School Groups

 Image: School Grou

Select "Join Group" on the right side of the page:

Enter the Access Code provided, and click on "Join"

|     | Join a Group   |             | × | Joir |
|-----|----------------|-------------|---|------|
| FP) | Access Code: * |             |   | ‡ R  |
|     |                | Join Cancel |   |      |

Once you have joined the groups, you should be able to select groups at the top and see the groups. You can then click on the group to access resources:

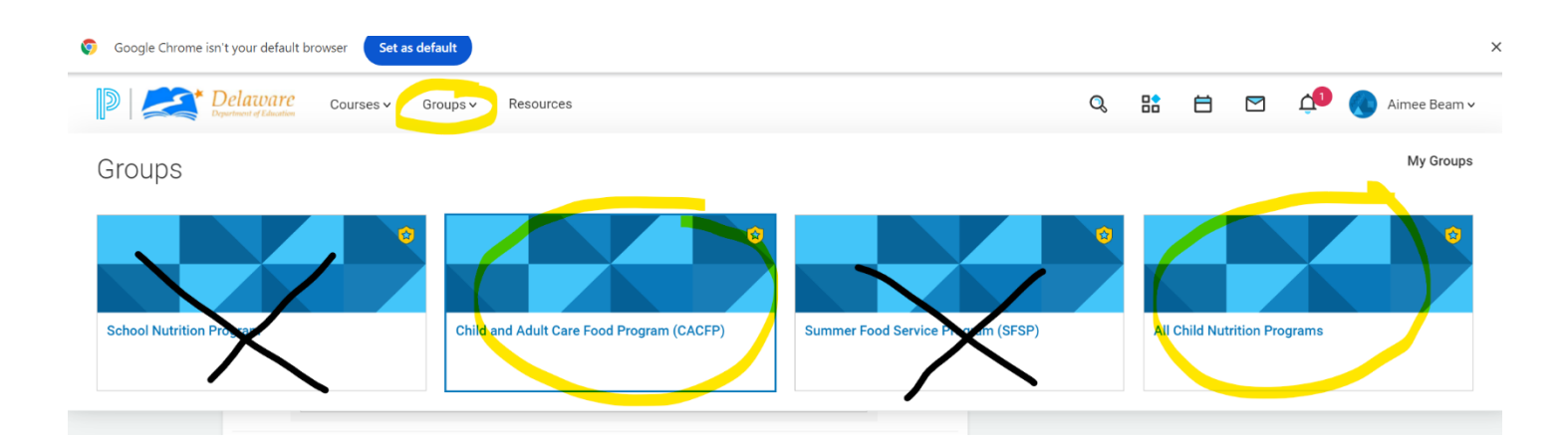

 $\overline{}$ 

| 🦁 Google Cl | hrome isn't your default brows    | ser Set   | as default              |                                                                         |  |  |  |  |  |  |
|-------------|-----------------------------------|-----------|-------------------------|-------------------------------------------------------------------------|--|--|--|--|--|--|
|             | Department of Education           | Courses 🗸 | Group                   | s∨ Resources                                                            |  |  |  |  |  |  |
|             |                                   |           | Child and Ac<br>Resourc | Child and Adult Care Food Program (CACFP) Resources                     |  |  |  |  |  |  |
|             |                                   |           | 📑 Add Re                | esources 🔹 Options 👻                                                    |  |  |  |  |  |  |
|             | <ul> <li>Group Options</li> </ul> | (         |                         | Title                                                                   |  |  |  |  |  |  |
|             | Updates                           | (         |                         | Menu Templates                                                          |  |  |  |  |  |  |
|             | Discussions                       |           |                         | Added by Brittany Coleman · Jun 21, 2024                                |  |  |  |  |  |  |
|             | Albums                            | (         |                         | Procurement                                                             |  |  |  |  |  |  |
|             | 🚨 Members (4)                     | Ĭ         |                         | Added by Brittany Coleman · May 29, 2024                                |  |  |  |  |  |  |
|             | Resources                         |           |                         | Maril Datham Datasuna a                                                 |  |  |  |  |  |  |
|             | Conferences                       |           |                         | Added by Brittany Coleman · May 29, 2024                                |  |  |  |  |  |  |
|             | OneNote Class No                  | otebook   | _                       |                                                                         |  |  |  |  |  |  |
|             | Access Code<br>DMNP-5CRC-WZN69    | ×         |                         | Income Eligibility Resources<br>Added by Brittany Coleman · Sep 6, 2024 |  |  |  |  |  |  |
|             | Reset                             | (         |                         | Sponsoring Organizations                                                |  |  |  |  |  |  |
|             | Information                       | Edit      |                         | New site forms, etc.<br>Added by Brittany Coleman · May 29, 2024        |  |  |  |  |  |  |
|             | Leave this group                  | (         |                         | Financial Management<br>Added by Brittany Coleman · May 29, 2024        |  |  |  |  |  |  |
|             |                                   | (         |                         | Annual Application Forms<br>Added by Brittany Coleman · Jun 21, 2024    |  |  |  |  |  |  |
|             |                                   | (         |                         | Monitoring Forms<br>Added by Brittany Coleman · Jun 21, 2024            |  |  |  |  |  |  |
|             |                                   | (         |                         | Trainings                                                               |  |  |  |  |  |  |